## **Nutritional Panel Calculator Instructions**

1. Go to the following link:

https://www.foodstandards.gov.au/industry/npc/Pages/Nutrition-Panel-Calculatorintroduction.aspx

2. Click the following button

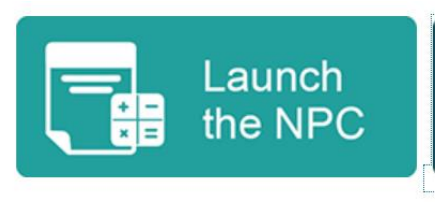

- 3. Select I have read the terms and conditions and then click OK.
- Create recipe by adding ingredients and amounts. The first step of creating your NIP is to search for the ingredients you use in your recipe to make your final product.

| STEP 1 Create recipe by adding ingre                                                         | dients and                                                                      | amounts                |                        |                     |                         |                             |                |         |  |
|----------------------------------------------------------------------------------------------|---------------------------------------------------------------------------------|------------------------|------------------------|---------------------|-------------------------|-----------------------------|----------------|---------|--|
| ice cream                                                                                    | Close Search                                                                    |                        |                        |                     |                         |                             |                |         |  |
| FSANZ Ingredients                                                                            |                                                                                 |                        |                        |                     |                         |                             |                |         |  |
| Show 5 ¢ ingredients                                                                         |                                                                                 |                        |                        |                     |                         |                             |                |         |  |
| Food Name                                                                                    | Energy<br>(kJ)                                                                  | Protein<br>(g)         | Fat<br>(tot)<br>(g) †↓ | Fat<br>(Sat)<br>(g) | Carb<br>(tot)<br>(g) 11 | Sugars<br>(g) <sub>↑↓</sub> | Sodium<br>(mg) | Actions |  |
| Ice cream, reduced fat, low carbohydrate (carbohydrate approximately 5%), vanilla flavour    | 368                                                                             | 2.8                    | 3.3                    | 2.2                 | 7                       | 4                           | 70             | 0       |  |
| Ice cream, regular fat, chocolate flavour                                                    | 784                                                                             | 3.6                    | 10.3                   | 6.8                 | 20                      | 18                          | 51             | 0       |  |
| Ice cream, low fat (fat is less than 4%), vanilla flavour                                    | 516                                                                             | 4.6                    | 3.1                    | 2                   | 19                      | 19                          | 69             | 0       |  |
| Ice cream, rich (fat greater than 12.5%), vanilla flavour                                    | 951                                                                             | 4                      | 14.4                   | 9.5                 | 20.6                    | 20.6                        | 55             | 0       |  |
| Food ID: 09D10031 Description: Vanilla ice cream w<br>PFK ID: F004507 Specific Gravity: 0.63 | vith a fat content                                                              | of greater tha         | n 12.5%.               |                     |                         |                             |                |         |  |
| lce cream, regular fat, vanilla flavour                                                      | 806                                                                             | 3.7                    | 10.6                   | 7.2                 | 20.5                    | 18.4                        | 48             | 0       |  |
| Showing 11 to 15 of 25 ingredients (filtered from 2,533 total in                             | gredients)                                                                      |                        |                        |                     | Previous                | a 1 2                       | 3 4            | 5 Next  |  |
| four Custom Ingredients   Show 5                                                             |                                                                                 |                        |                        |                     |                         |                             |                |         |  |
| Energy Protein<br>Food name (kJ) (g) †↓                                                      | Fat<br>(tot)<br>(g) 11                                                          | Fat<br>(Sat)<br>(g) †↓ | Carb<br>(tot)<br>(g)   | Su<br>11            | gars<br>g)              | Sodium<br>(mg)              | î‡ A           | ctions  |  |
| My ice cream 950 3.8                                                                         | 14.1                                                                            | 9.8                    | 20.3                   | 2                   | 20.3                    | 58                          | q              | b O     |  |
| Showing 1 to 1 of 1 custom ingredients (filtered from 6 total cu                             | owing 1 to 1 of 1 custom ingredients (filtered from 6 total custom ingredients) |                        |                        |                     |                         |                             |                |         |  |

5. Once you add your ingredients, enter the amount of each ingredient. You must enter amounts in grams, kilograms, millilitres or litres. You'll need to convert common household measures such as cups or tablespoons into one of the available units.

| STEP 1                    | Create recipe                                             | by adding i                                              | ngredients an                                                            | d amount                                    | s                                           |                                        |                                     |                                         |                                |                              |               |
|---------------------------|-----------------------------------------------------------|----------------------------------------------------------|--------------------------------------------------------------------------|---------------------------------------------|---------------------------------------------|----------------------------------------|-------------------------------------|-----------------------------------------|--------------------------------|------------------------------|---------------|
| ice cream                 |                                                           |                                                          |                                                                          |                                             | + Create custom ingredient                  |                                        |                                     |                                         | Clear all ingredients          |                              |               |
| Amount                    | Unit                                                      | Specific<br>gravity                                      | Food name                                                                | Energy<br>(kJ)                              | Protein<br>(g)                              | Fat<br>(tot)<br>(g)                    | Fat<br>(Sat)<br>(g)                 | Carb<br>(tot)<br>(g)                    | Sugars<br>(g)                  | Sodium<br>(mg)               | Actions       |
| Values in this ta<br>Note | able indicate how much<br>Crea<br>that the NPC will use t | each ingredien<br>ating a custom ir<br>he ingredient's s | t contributes to the<br>agredient that is a li<br>apecific gravity to co | omponents  <br>uid? Read a<br>nvert the val | er 100 g of<br>out specifi<br>es for liquid | the recip<br>c gravities<br>d ingredie | e before<br>s in the U<br>nts enter | adjustmen<br>Iser Guide.<br>ed as milli | ts are made<br>litres or litre | in Step 2 ar<br>s into grams | nd Step 3.    |
| 1                         | L                                                         | 1.03                                                     | Milk, cow, fluid,<br>regular fat (fat<br>approximately<br>3.5%)          | 197.97                                      | 2.31                                        | 2.31                                   | 1.50                                | 4.22                                    | 4.22                           | 24.49                        | Û             |
| 250                       | g ,                                                       | •                                                        | Banana,<br>cavendish,<br>peeled, raw                                     | 65.72                                       | 0.23                                        | 0.05                                   | 0.00                                | 3.24                                    | 2.11                           | 0.00                         | Û             |
| 60                        | g                                                         | ·                                                        | Beverage base,<br>malted milk<br>powder                                  | 63.25                                       | 0.46                                        | 0.29                                   | 0.13                                | 2.64                                    | 1.73                           | 14.66                        | Ô             |
| 300                       | mL                                                        | 0.58                                                     | My ice<br>cream(C)                                                       | 109.18                                      | 0.44                                        | 1.62                                   | 1.13                                | 2.33                                    | 2.33                           | 6.67                         | Û             |
|                           | Total per                                                 | 100 g                                                    |                                                                          | 436.12                                      | 3.44                                        | 4.27                                   | 2.76                                | 12.43                                   | 10.39                          | 45.82                        |               |
|                           |                                                           |                                                          |                                                                          |                                             |                                             |                                        |                                     | FSANZ in                                | aredient                       | Custom i                     | naredient (C) |

6. Now that all of your ingredients have been added to your recipe, keep the initial weight the same as the final weight to keep it simple.

| Amount                        | Unit                                                  | Specific<br>gravity                                      | Food name                                                                   | Energy<br>(kJ)                                 | Protein<br>(g)                                | Fat<br>(tot)<br>(g)                  | Fat<br>(Sat)<br>(g)               | Carb<br>(tot)<br>(g)                  | Sugars<br>(9)                    | Sodium<br>(mg)               | Actions      |
|-------------------------------|-------------------------------------------------------|----------------------------------------------------------|-----------------------------------------------------------------------------|------------------------------------------------|-----------------------------------------------|--------------------------------------|-----------------------------------|---------------------------------------|----------------------------------|------------------------------|--------------|
| Values in this tab<br>Note th | le indicate how much<br>Crea<br>at the NPC will use t | each ingredien<br>ating a custom ir<br>he ingredient's s | t contributes to the o<br>ngredient that is a liq<br>specific gravity to co | components p<br>uid? Read al<br>nvert the valu | er 100 g of<br>oout specific<br>es for liquid | the recipe<br>gravities<br>ingredier | e before<br>in the U<br>nts enter | adjustmer<br>ser Guide<br>ed as milli | its are made<br>litres or litres | in Step 2 an<br>s into grams | d Step 3.    |
| 1                             | L                                                     | 1.03                                                     | Milk, cow, fluid,<br>regular fat (fat<br>approximately<br>3.5%)             | 231.99                                         | 2.71                                          | 2.71                                 | 1.75                              | 4.94                                  | 4.94                             | 28.70                        | Û            |
| 200                           | mL                                                    | 0.56                                                     | lce cream,<br>regular fat,<br>vanilla flavour                               | 69.87                                          | 0.32                                          | 0.92                                 | 0.62                              | 1.78                                  | 1.60                             | 4.16                         | Û            |
| 150                           | g                                                     | •                                                        | Banana,<br>cavendish,<br>peeled, raw                                        | 46.21                                          | 0.16                                          | 0.03                                 | 0.00                              | 2.28                                  | 1.49                             | 0.00                         | Û            |
|                               | Total per                                             | 100 g                                                    |                                                                             | 348.07                                         | 3.19                                          | 3.66                                 | 2.37                              | 9.00                                  | 8.03                             | 32.86                        |              |
|                               |                                                       |                                                          |                                                                             |                                                |                                               |                                      |                                   | FSANZ in                              | gredient                         | Custom i                     | ngredient (( |
| STEP 2                        | Enter recipe                                          | weights                                                  |                                                                             |                                                |                                               |                                      |                                   |                                       |                                  |                              |              |
|                               | Has                                                   | your recipe gain                                         | ed or lost moisture?                                                        | Read about                                     | veight chan                                   | ge factor.                           | s in the L                        | lser Guide                            | ).                               |                              |              |
| nitial weight:                | 1292.00                                               | 0                                                        | Final weight                                                                | 1292.00                                        |                                               |                                      | W                                 | ant cha                               | 0                                |                              | 9/           |

7. The final step is to enter the Serve size and how many serves are in the amount that you have entered into the recipe calc.

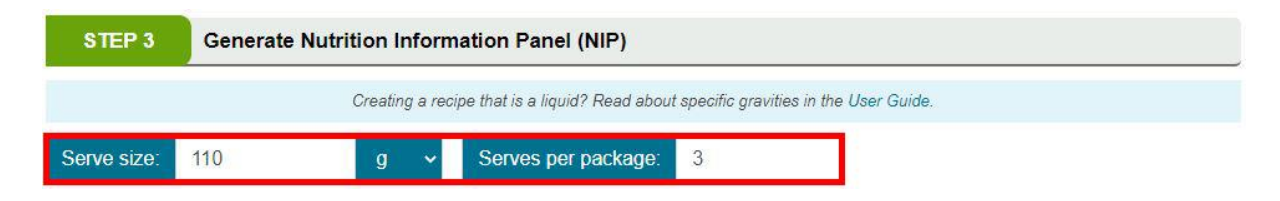

8. Click the following button to generate your NIP and save for later

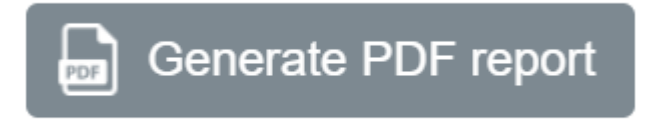